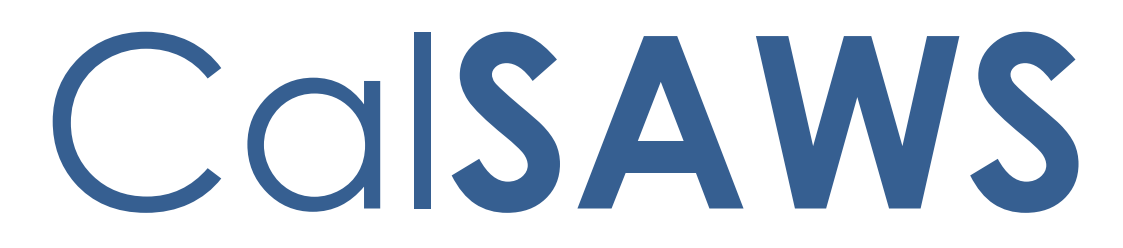

California Statewide Automated Welfare System

# **Design Document**

CA-231970

ACL 21-130 CalWORKs Increase to the Applicant Earned Income Disregard

|         | DOCUMENT APPROVAL HISTORY |                                 |  |  |
|---------|---------------------------|---------------------------------|--|--|
| CalSAWS | Prepared By               | Jasmine Chen, Sridhar Mullapudi |  |  |
|         | Reviewed By               |                                 |  |  |

| DATE       | DOCUMENT<br>VERSION | <b>REVISION DESCRIPTION</b> | AUTHOR                                |
|------------|---------------------|-----------------------------|---------------------------------------|
| 09/08/2021 | 1.0                 | Initial draft               | Jasmine Chen,<br>Sridhar<br>Mullapudi |
|            |                     |                             |                                       |
|            |                     |                             |                                       |
|            |                     |                             |                                       |
|            |                     |                             |                                       |
|            |                     |                             |                                       |
|            |                     |                             |                                       |
|            |                     |                             |                                       |
|            |                     |                             |                                       |

## Table of Contents

| 1 | Ove | erview |                                                            | 5  |
|---|-----|--------|------------------------------------------------------------|----|
|   | 1.1 | Curre  | nt Design                                                  | 5  |
|   | 1.2 | Reque  | ests                                                       | 5  |
|   | 1.3 | Overv  | view of Recommendations                                    | 5  |
|   | 1.4 | Assum  | nptions                                                    | 5  |
| 2 | Rec | comme  | endations                                                  | 6  |
|   | 2.1 | Upda   | te CalWORKs EID for Applicant Test                         | 6  |
|   |     | 2.1.1  | Overview                                                   | 6  |
|   |     | 2.1.2  | Description of Changes                                     | 6  |
|   |     | 2.1.3  | Programs Impacted                                          | 6  |
|   |     | 2.1.4  | Performance Impacts                                        | 6  |
|   | 2.2 | Upda   | te the EDBC Line Item Description                          | 6  |
|   |     | 2.2.1  | Overview                                                   | 6  |
|   |     | 2.2.2  | Description of Changes                                     | 6  |
|   |     | 2.2.3  | Programs Impacted                                          | 7  |
|   |     | 2.2.4  | Performance Impacts                                        | 7  |
|   | 2.3 | Add r  | new CalWORKs Form, CW 29                                   | 7  |
|   |     | 2.3.1  | Overview                                                   | 7  |
|   |     | 2.3.2  | Form/NOA Verbiage                                          | 7  |
|   |     | 2.3.3  | Form/NOA Variable Population                               | 8  |
|   |     | 2.3.4  | Form/NOA Generation Conditions                             | 8  |
|   | 2.4 | Add o  | a New CalWORKs NOA Template                                | 9  |
|   |     | 2.4.1  | Overview                                                   | 9  |
|   |     | 2.4.2  | NOA Template Layout                                        | 10 |
|   |     | 2.4.3  | NOA Template Variable Population                           | 13 |
|   |     | 2.4.4  | NOA Template Section Generation                            | 13 |
|   | 2.5 | Upda   | te existing over countable income CalWORKs Reason Fragment | 14 |
|   |     | 2.5.1  | Overview                                                   | 14 |
|   |     | 2.5.2  | NOA Variable Population                                    | 14 |
|   |     | 2.5.3  | NOA Generation Conditions                                  | 15 |
|   | 2.6 | Add o  | a New CalWORKs NOA Budget Fragment                         | 15 |
|   |     | 2.6.1  | Overview                                                   | 15 |

|   | 2.6     | 6.2 NOA Budget                        | 15 |
|---|---------|---------------------------------------|----|
|   | 2.6     | 6.3 NOA Variable Population           | 16 |
|   | 2.6     | 6.4 NOA Fragment Generation           | 18 |
|   | 2.7 Ad  | dd a New CalWORKs Reason Fragment     | 18 |
|   | 2.7     | 7.1 Overview                          | 18 |
|   | 2.7     | 7.2 NOA Verbiage                      | 19 |
|   | 2.7     | 7.3 NOA Variable Population           | 19 |
|   | 2.7     | 7.4 NOA Generation                    | 20 |
|   | 2.8 Ad  | dd a New CalWORKs NOA Budget Fragment | 21 |
|   | 2.8.    | 3.1 Overview                          | 21 |
|   | 2.8.    | 3.2 NOA Budget XDP                    | 21 |
|   | 2.8     | 3.3 NOA Variable Population           | 23 |
|   | 2.8     | 3.4 NOA Fragment Generation           | 24 |
| 3 | Support | rting Documents                       | 24 |
| 4 | Require | ements                                | 25 |
|   | 4.1 Pro | oject Requirements                    | 25 |

## **1 OVERVIEW**

## 1.1 Current Design

CalWORKs applicant family will not be eligible for CalWORKs (CW) assistance if the family's income, exclusive of the first ninety dollars (\$90) of earned income for each employed person, is more than the Minimum Basic Standard of Adequate Care (MBSAC) for the family size. This is also known in CalSAWS as the CalWORKs Applicant Financial Eligibility Test.

If an applicant family passes this test, they'll undergo a subsequent Recipient Prospective Financial Test which anticipates income received in the next payment period to determine the Maximum Aid Payment (MAP) amount.

Currently in CalSAWS, the system does not have the form, CW 29– Applicant Test available. Also, when the applicant fails these financial tests and is denied for CalWORKs assistance, only one denial reason with a generic NA 1239 SAR budget is generated on the CW Denial NOA.

## 1.2 Requests

AB-135 increases the CalWORKs EID for applicants from \$90 per each employed person to \$450 per each employed person effective July 1, 2022.

The \$450 EID will be used to calculate if the applicant family's total net nonexempt income is less that the MBSAC for the family size. When the CalWORKs applicant family fails the Applicant MBSAC Test, a Denial NOA will generate with the NA 213 budget. When the applicant family passes the Applicant MBSAC Test, but fails the Recipient MAP Test, a Denial NOA will generate with the NA 213A budget.

## 1.3 Overview of Recommendations

- 1. Update CalWORKs EID for applicants from \$90 per each employed person to \$450 per each employed person effective July 1, 2022.
- 2. Update the description of the disregard stored in CT322\_38 to be remove the '\$90' value from the description of applicant EID displayed on The EDBC Person Line Item Detail - Applicant Earned Income Disregards page.
- 3. Add form, CW 29 (8/21) Applicant Test Intake Financial Test, into the CalSAWS system.
- 4. Add NA 213 (10/21) budget and a new NOA template into the CalSAWS system to generate a Denial NOA with M44-207J verbiage.
- 5. Add NA 213A (7/21) budget into the CalSAWS system to generate a Denial NOA with M44-207M verbiage.

## 1.4 Assumptions

1. CA-222540 will address the correspondence updates due to the increases to the income disregards of CalWORKs recipients.

- 2. CA-236542 will address the correspondence updates for 'Total Income for the month' and line 17 of NA 213A budget.
- 3. There are no changes made to the current CW Discontinuance NOA for EDBC Status Reason: Over Income with this effort.

## **2 RECOMMENDATIONS**

## 2.1 Update CalWORKs EID for Applicant Test

## 2.1.1 Overview

EID for applicant test shall be used to calculate if the applicant family's total net nonexempt income is less that the MBSAC for the family size. Update the current \$90 per each employed person to \$450 per each employed person effective July 1, 2022.

## 2.1.2 Description of Changes

- 1. Create a CTCR to end date the existing EID value (CT335\_66) of \$90 effective 06/30/2022
- 2. Create a CTCR to add new EID value (CT335\_66) of \$450 effective 07/01/2022 to high date.

## 2.1.3 Programs Impacted

CW, RCA

## 2.1.4 Performance Impacts

None

## 2.2 Update the EDBC Line Item Description

## 2.2.1 Overview

The EDBC Person Line Item Detail - Applicant Earned Income Disregards page displays the description of the disregard applied and the amount of disregard applied. Update the description of the disregard stored in CT322\_38 to be remove the '\$90' value from the description to be more adaptable to changes.

## 2.2.2 Description of Changes

1. Update the short and long decode value of CT322\_38 from the current value "\$90 Work Expense Deduction" to "Work Expense Deduction".

#### 2.2.3 Programs Impacted

CW, RCA

#### 2.2.4 Performance Impacts

None

#### 2.3 Add new CalWORKs Form, CW 29

#### 2.3.1 Overview

The latest State version of CW 29 (08/2021) will be added into the Template Repository.

State Form: CW 29 (08/2021) Programs: CalWORKs Attached Forms: N/A Forms Category: Form Template Repository Visibility: ALL, All Counties Languages: English

## 2.3.2 Form/NOA Verbiage

Create CalWORKs CW 29 Form XDP

This form will be added into the system with new variables including the applicant income disregard.

#### Form Header: N/A

Form Title (Document List Page Displayed Name): Applicant Test – Intake Financial Test

Form Number: CW 29

Include NA Back 9: No

Imaging Form Name (40 char. Maximum): CW Applicant Test

Imaging Document Type: CalWORKs (CW)

Imaging Case/Person: Case

Form Mockups/Examples: See Supporting Documents #1.

## 2.3.3 Form/NOA Variable Population

The new CW 29 form will have its form body and all variables editable.

Variables that will not be populated are listed in Supporting Documents #4. Variables that will populate when the form is generated from the Template Repository are listed below.

1. Populate the below variables when generated the form is generated from the Template Repository.

#### Form Body Variables:

\*The variables, form body and all its fields will be editable.

| Variable Name                             | Population                        | Formatt<br>ing           | Editable<br>/ Field<br>Type | Template<br>Repository<br>Population |
|-------------------------------------------|-----------------------------------|--------------------------|-----------------------------|--------------------------------------|
| <casename></casename>                     | Case name                         | Arial<br>Font<br>Size 10 | Y, Text<br>Field            | Y                                    |
| <casenumber></casenumber>                 | Number of the<br>CalWORKS<br>case | Arial<br>Font<br>Size 10 | Y,<br>Numeric<br>Field      | Y                                    |
| <caseworkerna<br>me&gt;</caseworkerna<br> | Name of case<br>worker            | Arial<br>Font<br>Size 10 | Y, Text<br>Field            | Y                                    |
| <date></date>                             | Date the form is generated        | Arial<br>Font<br>Size 10 | Y, Date<br>Field            | Y                                    |

## 2.3.4 Form/NOA Generation Conditions

1. Add Form to Template Repository

The CW 29 form will be added to the Template Repository and visible to all counties.

**Required Document Parameters:** Case Number, Customer Name, Program, Language

2. Add Form Control

The following Form Control details will be included for the CW 29 form:

| Tracking | BRM     | Imaging |
|----------|---------|---------|
| Barcode  | Barcode | Barcode |

| Y N Y | Y | N | Y |
|-------|---|---|---|
|-------|---|---|---|

## 3. Add Form Print Options and Mailing Requirements

The following Print Options will be included for the CW 29 form:

| Blank<br>Template | Print Local<br>without<br>Save | Print<br>Local and<br>Save | Print<br>Central<br>and Save | Reprint<br>Local | Reprint<br>Central |
|-------------------|--------------------------------|----------------------------|------------------------------|------------------|--------------------|
| Y                 | Y                              | Y                          | N                            | Y                | Ν                  |

## Mailing Requirements:

Mail-To (Recipient): N/A Mailed From (Return): N/A Mail-back-to Address: N/A Outgoing Envelope Type: N/A Return Envelope Type: N/A

## Additional Requirements:

Special Paper Stock: N/A Enclosures: N/A Electronic Signature: N/A CW/CF Electronic Signature (IVR/Text): No Check to Sign: No Post to Self Service Portal (SSP): No

## 2.4 Add a New CalWORKs NOA Template

## 2.4.1 Overview

This effort is adding a new NOA Template to be used for the CW Denial NOA with the NA 213 budget and M44-207J reason verbiage. This new Template will have three master pages: First Page, NA Back 9 Page, and a Continuation Page. These master pages will utilize existing NOA variable population.

Note: Per this SCR, the NA 213 / M44-207J Denial NOA will not be generating the Continuation page of this Template. This Template will be available for other reasons or scenarios to use and hence the Continuation page is available for use if needed.

State Form/NOA: NA 213 (10/2021) Template Revision Date: 10/2021 Program(s): CalWORKs Includes NA Back 9: Yes Languages: English, Spanish

## 2.4.2 NOA Template Layout

#### 1. Create new Template XDP

Add a new CW NOA template for the CalWORKs program.

Technical Note: This new Template's Master pages and its population will be similar to existing CW\_NOA\_TEMPLATE (Fragment ID: 3026) with the exception of this new Template having a Budget Area on the right-hand column of the First Page.

#### 2. Add a NOA Master Page - Main Page (Page 1)

This master page will only generate once as the first page of the NOA.

This first page of the NOA will contain a standard CalSAWS header and footer. The State Hearing information will be under the header.

Technical Note: The header and State Hearing's static text and its formatting will be similar to existing CW\_NOA\_TEMPLATE (Fragment ID: 3026).

There will be a dynamic NOA title that populates based on the NOA fragments that are generated.

There is a main section, <MAIN\_SECTION>, where the NOA action, reason, message fragments will generate. There will be a <BUDGET\_AREA> section for the associated budget to generate.

Above the footer and below the main section will be a regulations section, <REGULATION\_SECTION>, for regulations to populate. The page number and page total will generate at the bottom of the page.

| <address_line_1><br/><address_line_2></address_line_2></address_line_1> | COUNTY OF <co< th=""><th>UNIT? HE<br/>CA<br/>SE</th><th>ALTH AND WELFARE AGENCY<br/>ALIFORNIA DEPARTMENT OF SOCIA<br/>RVICES</th></co<> | UNIT? HE<br>CA<br>SE                                                                                                    | ALTH AND WELFARE AGENCY<br>ALIFORNIA DEPARTMENT OF SOCIA<br>RVICES                                                                                                    |
|-------------------------------------------------------------------------|----------------------------------------------------------------------------------------------------|----------------------------------------------------------------------------------------------------|----------------------------------------------------------------------------------------------------|
| NOTICE OF ACTION<br>CALWORKS DENIAL                                     |                                                                                                    | NOTICE DATE:<br>CASE NAME:<br>CASE NUMBER:<br>WORKER NAME:<br>WORKER ID:<br>TELEPHONE NUMBER:<br>CUSTOMER ID:                                                                                                    | <notice_date><br/><case_name><br/><case_num><br/><worker_name><br/><worker_d><br/><phone_num><br/><pers_d></pers_d></phone_num></worker_d></worker_name></case_num></case_name></notice_date> |
|                                                                         |                                                                                                    | <person_n<br><pers_addi<br><pers_addi< td=""><td>AME&gt;<br/>AESS_1&gt;<br/>RESS_2&gt;</td></pers_addi<></pers_addi<br></person_n<br>                                                                                                    | AME><br>AESS_1><br>RESS_2>                                                                                                    |
|                                                                         |                                                                                                    | Questions? Ask your                                                                                                    | worker.                                                                                                    |
| <main_section></main_section>                                           |                                                                                                    | State Hearing: If you<br>can ask for a hearing<br>Your benefits may n<br>hearing before this a<br>second state of the second<br>second second second second<br>second second second second<br>second second second second second<br>second second second second second second<br>second second second second second second second<br>second second second second second second second second second<br>second second s | i think this action is wrong, you<br>i. The back page tells you how,<br>ot be changed if you ask for a<br>ction takes place.                                                                  |
|                                                                         |                                                                                                    |                                                                                                    |                                                                                                    |

\* Note: dashes are only displayed to indicate sections and will not appear on NOAs.

## 3. Add a NOA Master Page - NA Back 9 Page (Page 2)

This master page has a placeholder (NA\_BACK\_9\_SECTION) for the NA Back 9 form. It will generate only once as the back of the first page (also known as the second page).

#### 4. Add a NOA Master Page - Continuation Page (page 3)

This master page is the third template page and is generated for all pages following the NA Back 9 and is known as the NOA

Continuation page. This template page contains a <OVERFLOW\_SECTION> for NOA fragments to continue generating from the prior page within the overflow sections.

The Continuation page will generate with a standard header and footer.

Technical Note: The header's static text and its formatting will be similar to existing CW\_NOA\_TEMPLATE (Fragment ID: 3026) with the exception of the Notice Title displaying 'Continuation Page'.

| NOTICE OF ACTION<br>Continuation Page       COUNTY OF <county>       State OF CALEPONIA<br/>CALEPONIA MARATHERATORS<br/>SERVICES         NOTICE DATE:        NOTICE DATE:       CALE NAME:         CASE NAME:        CASE NAME:       CASE NAME:         CASE NAME:        CASE NAME:          CASE NAME:        CASE NAME:          CASE NAME:        CASE NAME:          CASE NAME:            CASE NAME:             CASE NAME:             CASE NAME:              CASE NAME:               CASE NAME:                                                   <td< th=""><th></th><th></th><th></th><th></th></td<></county> |                                       |                                                                                                    |                                                                                                    |                                                                                                    |
|----------------------------------------------------------------------------------------------------|---------------------------------------|----------------------------------------------------------------------------------------------------|----------------------------------------------------------------------------------------------------|----------------------------------------------------------------------------------------------------|
| COVERFLOW_SECTION>                                                                                                    | NOTICE OF ACTION<br>Continuation Page | COUNTY OF <co< th=""><th>UNTY&gt;</th><th>STATE OF CALIFORNIA<br/>HEALTH AND WELFARE AGENCY<br/>CALIFORNIA DEPARTMENT OF SOCIAL<br/>SERVICES</th></co<> | UNTY>                                                                                                    | STATE OF CALIFORNIA<br>HEALTH AND WELFARE AGENCY<br>CALIFORNIA DEPARTMENT OF SOCIAL<br>SERVICES                                                                                                    |
| <pre></pre>                                                                                                    |                                       |                                                                                                    | NOTICE DATE:<br>CASE NAME:<br>CASE NUMBER:<br>WORKER NAME:<br>WORKER ID:<br>TELEPHONE NUMBI<br>CUSTOMER ID: | <notice_date><br/><case_nume><br/><case_nume><br/><case_num><br/><worker_id><br/><worker_id><br/>ER: <phone_num><br/><pers_id></pers_id></phone_num></worker_id></worker_id></case_num></case_nume></case_nume></notice_date> |
|                                                                                                    |                                       |                                                                                                    |                                                                                                    |                                                                                                    |
|                                                                                                    | <overflow_section></overflow_section> |                                                                                                    |                                                                                                    |                                                                                                    |
|                                                                                                    |                                       |                                                                                                    |                                                                                                    |                                                                                                    |
|                                                                                                    |                                       |                                                                                                    |                                                                                                    |                                                                                                    |
|                                                                                                    |                                       |                                                                                                    |                                                                                                    |                                                                                                    |
|                                                                                                    |                                       |                                                                                                    |                                                                                                    |                                                                                                    |
|                                                                                                    |                                       |                                                                                                    |                                                                                                    |                                                                                                    |
|                                                                                                    |                                       |                                                                                                    |                                                                                                    |                                                                                                    |
|                                                                                                    |                                       |                                                                                                    |                                                                                                    |                                                                                                    |
| FORM_NUM> Page <page_num> of <page_< p=""></page_<></page_num>                                                                                                    | <form_num></form_num>                 |                                                                                                    |                                                                                                    | Page <page_num> of <page_total></page_total></page_num>                                                                                                    |

\* Note: dashes are only displayed to indicate sections and will not appear on NOAs.

## 2.4.3 NOA Template Variable Population

Technical Note: Variable population of the standard header, footer, NOA Title, Form Number will be similar to those of existing CW\_NOA\_TEMPLATE (Fragment ID: 3026)

#### Add existing Header/Footer Variable Population

This new Template will have the standard header and footer variables populated.

## Add NOA Title Variable Population

The NOA Title variable population will be similar to the existing CW\_NOA\_TEMPLATE (Fragment ID: 3026) in which the NOA\_TYPE section populates with the associated NOA Title fragment.

#### Add Form Number Variable Population

Use the footer value of the associated budget to populate the form number.

## 2.4.4 NOA Template Section Generation

## 2.4.4.1 Create Main / Overflow Section

- 1. The NOA fragments will begin generating in the Main Section of the first page. If any text does not fit within this section, rest of text will generate and display on the Overflow Section of the Continuation Page.
- 2. If the generation of fragments does not use the Overflow Section, do not display the Continuation Page.

## 2.4.4.2 Create Regulations Section

- 1. The Regulation Section will generate with the Regulations Fragment that populates with the regulations associated with the generated fragments on the NOA.
- 2. This section only generates when there is a regulation associated for the NOA.

## 2.4.4.3 Create NA Back 9 Section to back of first page

1. The NA Back 9 Section will generate on the back of the first page. This Section will populate with the current CalSAWS NA Back 9 and will use the existing variable population.

## 2.5 Update existing over countable income CalWORKs Reason Fragment

#### 2.5.1 Overview

This effort is to update the existing Over Countable Income Reason fragment to generate appropriately on a CW Denial NOA for failing the CW Applicant MBSAC Test.

Reason Fragment Name: CW\_DN\_CNTBL\_INC\_EXCEED\_STND\_A233 (Fragment ID: 6136) State Form/NOA: This is based on State M44-207J (06/98) NOA Template ID(s): The new Template from Section 2.4 Program(s): CalWORKs Action Type: Denial Fragment Level: Program Repeatable: No Includes NA Back 9: Yes Forms/NOAs Generated with this NOA: N/A Languages: English, Spanish

## 2.5.2 NOA Variable Population

1. <u>Update Regulations</u>

The reason has new associated regulations. The following will be the overall regulations for this reason fragment:

Regulations: EAS: 44-207.1, W&IC 11450.12 (a)

#### 2. <u>Update NOA Footer and Reference</u>

Current NOA Reference: CW RCPIENT PRSPCTIVE TEST FAIL

Update the existing NOA Reference and Footer to the below:

NOA Reference on Document List Page: CW APPLICANT TEST FAIL

#### NOA Reason Footer: M44-207J

The footer of this overall Denial NOA for failing the CW Applicant Test will show NA 213 / M44-207J.

NOA Mockups/Examples: See Supporting Documents #2

## 2.5.3 NOA Generation Conditions

#### Update Reason Fragment Generation

- 1. Update the generation conditions for the reason fragment to generate on a CW Denial NOA only when the CalWORKs application has failed the Applicant Financial Test via the following conditions:
  - EDBC Program Status: Denied
  - EDBC Status Reason: Over Income
  - 'Applicant Financial Eligibility Test' Result of EDBC Summary page: Fail

(equivalent to CW\_BUDGET.TEST\_RESULT\_CODE = 'FL')

## 2.6 Add a New CalWORKs NOA Budget Fragment

#### 2.6.1 Overview

This effort is adding a new Budget to be tied with CW\_DN\_CNTBL\_INC\_EXCEED\_STND\_A233 (Fragment ID: 6136).

State Form/NOA: This is based on State Form NA 213 (10/2021) NOA Template ID(s): The new Template from Section 2.4 Budget Name: CalWORKs Applicant Test Budget Program(s): CalWORKs Action Type: Denial Fragment Level: Program Repeatable: No Languages: English

## 2.6.2 NOA Budget

#### Create new CW Denial NOA Budget Fragment XDP

Create a new CalWORKs Denial NOA budget fragment XDP. This Budget will have 9 variables that will populate from the values of EDBC.

NOA Mockups/Examples: See Supporting Documents #2

| Descrip | Text | Format |
|---------|------|--------|
| tion    |      | ting   |

| Static | Family's Total Earned Income<br>(Assistance Unit + Non-Assistance Unit Members)<br>\$< <mark>CwFamilyTotalEarnedIncome</mark> >                      | Arial<br>Font<br>Size 8 |
|--------|----------------------------------------------------------------------------------------------------|-------------------------|
|        | <pre>\$<applicanteid> Disregard for each employed person <cwfamilyearnedincomedisregards></cwfamilyearnedincomedisregards></applicanteid></pre>      |                         |
|        | Other Nonexempt Income (Assistance Unit + Non-<br>Assistance Unit Members) +<br>< <mark>CwOtherNonexemptIncome</mark> >                              |                         |
|        | (A) Net Countable Income =<br>< <mark>CwNetCountableIncome</mark> >                                                                                  |                         |
|        | Family Needs                                                                                                    |                         |
|        | Basic Need for < <mark>CwFamilyUnitSize</mark> > Persons (Assistance<br>Unit + Non-Assistance Unit Members)<br>\$< <mark>CwFamilyBasicNeeds</mark> > |                         |
|        | Special Needs (Assistance Unit + Non-Assistance Unit<br>Members) + < <mark>CwFamilySpecialNeeds</mark> >                                             |                         |
|        | (B) Family Needs = < <mark>CwTotalFamilyNeeds</mark> >                                                                                               |                         |

## 2.6.3 NOA Variable Population

## Add CW Budget Fragment Variable Population

The variables will populate on the budget as per below:

| Variable Name                   | Population                                                                                                    | Formatting*          |
|---------------------------------|----------------------------------------------------------------------------------------------------|----------------------|
| <cwtotalearned></cwtotalearned> | The family's gross income, including<br>earned, unearned income, disability, and<br>self-employment income.<br>Calculated by<br>CW_BUDGET.TEST_EARN_INC_AMT +<br>CW_BUDGET.TEST_NET_UNEARN_INC_AMT<br>- <cwothernonexempt><br/>Ex. \$100.00</cwothernonexempt> | Arial Font<br>Size 8 |
| <appeid></appeid>               | The current applicant earned income<br>disregard value per each employed<br>person.<br>Sourced from CT335_66                                                                                                    | Arial Font<br>Size 8 |

|                                       | Ex. \$450.00                                                                                                    |                      |
|---------------------------------------|----------------------------------------------------------------------------------------------------|----------------------|
| <eid></eid>                           | The total applicant earned income<br>disregard.<br>Sourced from<br>CW_BUDGET.TEST_EARN_INC_DISRGD_AMT<br>Ex. \$100.00                  | Arial Font<br>Size 8 |
| <cwothernonexempt></cwothernonexempt> | Other Nonexempt Income<br>Calculated by Max<br>(CW_BUDGET.TEST_UNEARN_INC_AMT –<br>CW_BUDGET.DISAB_INC_AMT) and \$0<br>Ex. \$100.00    | Arial Font<br>Size 8 |
| <cwnet<br>Countable&gt;</cwnet<br>    | The net non-exempt countable income.<br>Sourced from CW_BUDGET.<br>TEST_NET_NON_EXEMPT_INC_AMT<br>Ex. \$100.00                         | Arial Font<br>Size 8 |
| <cwunitsize></cwunitsize>             | The Family Unit Size for MBSAC<br>Sourced from<br>CW_BUDGET.TEST_MBSAC_UNIT_SIZE_QTY<br>Ex. 3                                          | Arial Font<br>Size 8 |
| <mbsac></mbsac>                       | The MBSAC Amount for the unit size of<br><cwunitsize>.<br/>Sourced from<br/>CW_BUDGET.TEST_MBSAC_MAP_AMT<br/>Ex. \$100.00</cwunitsize> | Arial Font<br>Size 8 |
| <cwspecialneeds></cwspecialneeds>     | The special needs amount for the family.                                                                                               | Arial Font<br>Size 8 |

|                               | Sourced from<br>CW_BUDGET.FAM_SPEC_NEED_AMT<br>Ex. \$100.00                                                       |                      |
|-------------------------------|----------------------------------------------------------------------------------------------------|----------------------|
| <cwtotalneeds></cwtotalneeds> | The total family needs.<br>Calculated by <mbsac> +<br/><cwspecialneeds><br/>Ex. \$100.00</cwspecialneeds></mbsac> | Arial Font<br>Size 8 |

#### Add Footer for new Budget

The following is the footer to be included for the new budget fragment.

The <ReasonFormNumber> variable will generate the form number or footer of the reason fragment associated to this budget.

#### NOA Budget Footer: NA 213 / <ReasonFormNumber>

Note: The footer of the reason fragment associated to this budget is M44-207J, however if this Budget is used with other reasons the appropriate Form number will generate after 'NA 213 /'.

## 2.6.4 NOA Fragment Generation

#### Add CW Budget Fragment Generation

This new CW budget will be newly tied with reason fragment, CW\_DN\_CNTBL\_INC\_EXCEED\_STND\_A233 (Fragment ID: 6136).

Location on NOA: Right column of the first page of the NOA

## 2.7 Add a New CalWORKs Reason Fragment

#### 2.7.1 Overview

This effort is adding a new Reason fragment to generate appropriately on a CW Denial NOA for passing the CW Applicant MBSAC Test and failing the CW Recipient MAP Test.

State Form/NOA: This is based on State M44-207M (08/20) NOA Template ID(s): CW\_NOA\_TEMPLATE (Fragment ID: 3026) Program(s): CalWORKs Action Type: Denial Fragment Level: Program Repeatable: No Includes NA Back 9: Yes Forms/NOAs Generated with this NOA: N/A Languages: English, Spanish

## 2.7.2 NOA Verbiage

#### Create new Reason Fragment XDP

Create a new CalWORKs NOA reason fragment xdp with the following verbiages:

NOA Mockups/Examples: See Supporting Documents #3

| Description       | Text                                                                                                    | Formatting<br>/ Location                                     |
|-------------------|----------------------------------------------------------------------------------------------------|--------------------------------------------------------------|
| <static></static> | You cannot get cash aid if your family's net<br>countable income is equal to or more than the<br>need standard set by the state. The need<br>standard for your family size of <familyunitsize> is<br/>\$<familymaxaidpayment>.</familymaxaidpayment></familyunitsize> | Arial Font<br>Size 10<br>/<br>First page,<br>after<br>action |
|                   | Your family's needs and income are figured on the following page.                                                                                                    | fragment                                                     |

## 2.7.3 NOA Variable Population

## 1. Add Reason Fragment Variable Population

The variables will populate in the reason fragment as per below:

Technical Note: Majority of below variables exist in another budget, BUDGT\_CW\_APPROVAL\_SAR (Fragment ID = 1289).

| Variable Name                     | Population                                  | Formatting            |
|-----------------------------------|---------------------------------------------|-----------------------|
| <familyunitsize></familyunitsize> | Count of AU and Non-AU members.             | Arial Font<br>Size 10 |
|                                   | Sourced from<br>CW_BUDGET.MAP_UNIT_SIZE_QTY |                       |

|                                             | Ex: 3                                                        |                       |
|---------------------------------------------|--------------------------------------------------------------|-----------------------|
| <familymaxaidpayment></familymaxaidpayment> | Max aid for family.<br>Sourced from<br>CW_BUDGET.FAM_MAP_AMT | Arial Font<br>Size 10 |
|                                             | Ex: \$100.00                                                 |                       |

#### 2. Add Regulations for new Reason

The new reason has associated regulations to be generated on the NOA:

New Regulations: EAS: 44-207.2, W&IC 11450.12

#### 3. Add NOA Title and Footer Reference for new Reason

The following are the references that will be included for the new reason fragment.

NOA Reference on Document List Page: CW RCPNT PRSPCTIVE TEST FAIL NOA Title: CalWORKs Denial

NOA Title Requires Translations: No

#### NOA Reason Footer: M44-207M

The footer of this overall Denial NOA for passing the CW Applicant Test and failing the CW Recipient Test will show NA 213A / M44-207M.

## 2.7.4 NOA Generation

#### 1. Add Reason Fragment Generation

This new reason fragment will generate on the CW Denial NOA only when the CalWORKs application passed the Applicant MBSAC Financial Test and failed the subsequent Recipient MAP Test via the following conditions:

- EDBC Program Status: Denied
- EDBC Status Reason: Over Income
- 'Applicant Financial Eligibility Test' Result of EDBC Summary page: Pass

(equivalent to CW\_BUDGET.TEST\_RESULT\_CODE = 'PS')

 'CW Budget' Result of EDBC Summary page: Fail (equivalent to CW\_BUDGET.FAM\_MAP\_RESULT\_CODE = 'FL')

Action Fragment: CW\_DN\_ACTION1 (Fragment ID: 4015)

**Message Fragment:** CW\_DN\_MESSAGE5 (Fragment ID: 5018)

Ordering on NOA: This fragment will generate after the action fragment.

## 2.8 Add a New CalWORKs NOA Budget Fragment

## 2.8.1 Overview

This effort is adding a new Budget to be tied with the new reason fragment of the previous Section.

State Form/NOA: This is based on State Form NA 213A (07/2021) NOA Template ID(s): CW\_NOA\_TEMPLATE (Fragment ID: 3026) Budget Name: CalWORKs Recipient Test Budget Program(s): CalWORKs Action Type: Denial Fragment Level: Program Repeatable: No Languages: English, Spanish

## 2.8.2 NOA Budget XDP

#### Create new CW Denial NOA Budget Fragment XDP

Create a new CalWORKs Denial NOA budget fragment XDP. This Budget will have 27 variables that will populate from the values of EDBC.

The population of variables are documented in Supporting Documents #3.

Technical Note: Majority of below variables exist in another budget, BUDGT\_CW\_APPROVAL\_SAR (Fragment ID = 1289).

| Descrip<br>tion | Text                                                                                                    | Format<br>ting /<br>Locati<br>on |
|-----------------|----------------------------------------------------------------------------------------------------|----------------------------------|
| Static          | When you get paid every week or every other week, here<br>is how we figure your monthly income:             | Arial<br>Font<br>Size 8          |
|                 | First, we add all the income you got in the month and divide by the total number of payments you got. Then, | /                                |

|        | we multiply that amount by the average number of payments in a month. <ul> <li>If you get paid every week, you may get paid 4 or 5 times in a month. 4.33 is the average number of payments in a month.</li> <li>If you get paid every other week, you may get paid 2 or 3 times in a month. 2.167 is the average number of payments in a month.</li> </ul> Here's your information: Income Reported for the month of <month1l> Self-Employment Income = <netselfemploymentl> Earned Income + <earnedincome> Unearned Income for the month = <grossincome></grossincome></earnedincome></netselfemploymentl></month1l> | Left<br>colum<br>n of<br>Contin<br>ued<br>Page                               |
|--------|----------------------------------------------------------------------------------------------------|------------------------------------------------------------------------------|
| Static | Net Countable Income, Month of <month1l><br/>1. Total Self-Employment Income\$ <selfemploytotal><br/>2. Self-Employment Expenses:<br/>a. 40% Standard</selfemploytotal></month1l>                                                                                                    | Arial<br>Font<br>Size 8 /<br>Right<br>colum<br>n of<br>Contin<br>ued<br>Page |

| 7. Unused Amount of \$ <dbi></dbi>                                  |  |
|---------------------------------------------------------------------|--|
| DBI Disregard = < Inused DBI >                                      |  |
|                                                                     |  |
| 8. Total Earned Income\$ < <mark>EarnedIncome</mark> >              |  |
| 9. Net Earnings from Self-Employment                                |  |
| (from above)+ <netselfemployment2></netselfemployment2>             |  |
| 10. Subtotal = <subtotal1></subtotal1>                              |  |
| 11. Unused Amount of \$ <dbi></dbi>                                 |  |
| (from #7) <unuseddbi2></unuseddbi2>                                 |  |
| <b>12. Subtotal</b> = < <mark>Subtotal</mark> 2>                    |  |
| 13. Earned Income Disregard                                         |  |
| 50%                                                                 |  |
| 14. Subtotal= <subtotal3></subtotal3>                               |  |
| 15. Nonexempt Unearned Disability-                                  |  |
| Based Income (from #6)+ <nonexemptdbi2></nonexemptdbi2>             |  |
| 16. Other Nonexempt Income                                          |  |
| (Assistance Unit + Non-Assistance                                   |  |
| Unit Members) + <othernonexemptincome></othernonexemptincome>       |  |
| 17. Total Net Countable                                             |  |
| Income= <netcountableincome></netcountableincome>                   |  |
|                                                                     |  |
| 18. Maximum Aid Payment                                             |  |
| Maximum Aid for <familyunitsize> Persons</familyunitsize>           |  |
| (Assistance Unit + Non-Assistance Unit                              |  |
| Members)\$ <familymaxaidpayment></familymaxaidpayment>              |  |
| Special Needs (Assistance                                           |  |
| Unit + Non-Assistance Unit                                          |  |
| Members)+ <familyspecialneeds></familyspecialneeds>                 |  |
| <pre>19. Maximum Aid Payment= <maxaidpayment></maxaidpayment></pre> |  |

## 2.8.3 NOA Variable Population

## Add CW Budget Fragment Variable Population

This new budget will have variables that are populated with values from EDBC.

See Supporting Documents #4 for the list of budget variables and its population.

#### Add Footer for new Budget

The following is the footer to be included for the new budget fragment.

The <ReasonFormNumber> variable will generate the form number or footer of the reason fragment associated to this budget.

#### **NOA Budget Footer**: NA 213A / <ReasonFormNumber>

The footer of the reason fragment associated to this budget is M44-207M.

## 2.8.4 NOA Fragment Generation

#### Add CW Budget Fragment Generation

This new CW budget will be tied with new reason fragment from the previous Section.

Technical Note: When generating the NA 213A / M44-207M NOA, this new CW budget will be the only budget visible in its associated NOA template, CW\_NOA\_TEMPLATE.

Location on NOA: This new budget will be on the Continued Page of NOA.

## **3 SUPPORTING DOCUMENTS**

| Number | Functional<br>Area | Description                                                                               | Attachment                                   |
|--------|--------------------|-------------------------------------------------------------------------------------------|----------------------------------------------|
| 1      | Form               | CW 29 mockup in English                                                                   | CA 231790 - CW 29.pdf                        |
| 2      | NOA                | CW Denial NOA mockup for<br>scenario of CW Applicant<br>MBSAC Test Fail                   | CA 231790 - CW - DN - MBSAC<br>Fail.pdf      |
| 3      | NOA                | CW Denial NOA mockup for<br>scenario of CW Recipient<br>MAP Test Fail                     | CA 231790 - CW - DN - MAP<br>Fail.pdf        |
| 4      | NOA                | Excel containing variable<br>population for CalWORKs<br>Recipient Test Budget<br>fragment | CA-231970 – Variables and<br>Population.xlsx |

## **REQUIREMENTS**

## 4.1 Project Requirements

| REQ #    | REQUIREMENT TEXT                                                                                                    | How Requirement Met                                                                                   |
|----------|----------------------------------------------------------------------------------------------------|----------------------------------------------------------------------------------------------------|
| 2.8.1.21 | The LRS shall automate eligibility<br>determination and benefit calculation for<br>certain individual and case changes.                                                                                                    | New eligibility logic will<br>account for the changes to the<br>applicant earned income<br>disregard. |
| 2.18.3.7 | The LRS shall identify case actions that<br>require a notice, NOA, form, letter, stuffer,<br>or flyer, and shall generate that<br>appropriate notice, NOA, form, letter,<br>stuffer, or flyer, using variable case-<br>specific information. | Automation of applicant EID forms and notices.                                                        |